# Adjustments to Income

Taxwise Online

IRS Training Workbook

#### ADJUSTMENTS TO INCOME IRS Training Workbook

© 2012 CCH Small Firm Services. All rights reserved. 225 Chastain Meadows Court NW Suite 200 Kennesaw, Georgia 30144

Information in this manuscript is subject to change without notice. Any software described in this manuscript is furnished under a license agreement and may be used or copied only in accordance with the terms of the agreement.

CCH Small Firm Services is not engaged in rendering legal, technical, or other professional services. Use of this manuscript or the information in this publication does not relieve the user of complete responsibility for the operation and functionality of its computers and/or network, for the maintenance and backup of all user data, or for the preparation, content, accuracy, and

review of all forms.

THERE ARE NO WARRANTIES, EXPRESSED OR IMPLIED, INCLUDING WARRANTIES OF MERCHANTABILITY OR FITNESS FOR A PARTICULAR PURPOSE, MADE WITH RESPECT TO THESE MATERIALS OR ANY OTHER INFORMATION PROVIDED TO THE STUDENT.

All trademarks are the property of their respective owners.

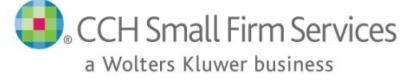

# **Table of Contents**

| Taking This Course                     | 2 |
|----------------------------------------|---|
| Adjustments to Income                  | 3 |
| Objectives                             | 3 |
| Adjustments                            | 3 |
| Certain Business Expenses5             | 5 |
| Health Savings Account                 | 5 |
| Moving Expenses                        | 5 |
| Deductible Part of Self-Employment Tax | 7 |
| Penalty on Early Withdrawal of Savings | 3 |
| Alimony Paid                           | 3 |
| IRA Deduction                          | ) |
| Student Loan Interest Deduction10      | ) |
| Tuition and Fees Deduction11           | L |
| Other Deductions11                     | L |
| Lesson Review13                        | 3 |
| Summary14                              | 1 |
| Glossary15                             | 5 |
| Index16                                | 5 |

# Taking This Course

This book contains the information presented in the media versions of the lesson in a readable format. This allows you to follow along with the lesson and take notes. This manual can be used as a teaching resource later.

Each lesson includes a video presentation and a manual; all videos are interactive. In order to get credit for the lesson, listen to the recording and answer the questions.

There is additional information on SFS University under PrepWise; if you need additional information on preparing a tax return or tax laws please refer to the lessons on Link and Learn.

# Objectives

After completing this lesson, you should be able to:

• Report adjustments to the taxpayer's income within the Taxwise Online Program.

## Adjustments

IRS Publication 4012, *VITA/TCE Volunteer Resource Guide*, Section E has information to help you determine if the taxpayer is entitled to adjustments to income.

Form 1040 provides the largest number of adjustments to income. They are found in the **Adjustments to Income** section on page 1 of the form.

| Ad | ustments to Income                                                     |   |   |
|----|------------------------------------------------------------------------|---|---|
| 23 | Educator expenses                                                      | 0 |   |
| 24 | certain business expenses of reservists, qualified performing artists, | 0 |   |
| 25 | Health savings account deduction Form 8889                             | 0 |   |
| 26 | Moving expense Form 3903                                               | 0 |   |
| 27 | Deductible part of self-employment tax                                 | 0 |   |
| 28 | Self-employed SEP. SIMPLE, and gualified plans                         | 0 |   |
| 29 | Self-employed health insurance deduction                               | 0 |   |
| 30 | Penalty on early withdrawal of savings                                 | 0 |   |
| 31 | Alimony paid.                                                          |   |   |
|    | Recipient's SSN: and amount 0                                          | 0 |   |
| 32 | IRA deduction                                                          | 0 |   |
| 33 | Student loan interest deduction                                        | 0 |   |
| 34 | Tuition and fees deduction                                             | 0 |   |
| 35 | Domestic production activities deduction. Form 8903                    | 0 |   |
|    | Other: Reforestation                                                   | 0 |   |
|    | Sub-pay (Trade Act)                                                    | 0 |   |
|    | Jury duty pay you gave to your employer                                | 0 |   |
|    | 501(c)18 pension plan                                                  | 0 |   |
|    |                                                                        | 0 |   |
|    | Form 2555, line 50                                                     | 0 |   |
|    | Archer MSA deduction. Form 8853                                        | 0 |   |
|    | Deduction for whistleblower fees                                       | 0 |   |
|    | Attorney rees and court costs for discrimination claims                | 0 |   |
| 36 | Total adjustments                                                      | 0 | 0 |
|    |                                                                        |   | 0 |
| 37 | Adjusted gross income                                                  |   | 0 |
|    |                                                                        |   |   |

When using Taxwise Online, always select Form 1040. It provides options to deal with the widest range of taxpayer possibilities. Form 1040A allows fewer adjustments to income, and Form 1040EZ does not allow adjustments.

Educator expenses should be reported on line 23 of Form 1040. From line 23, link to the **1040 Wkt2- Student Loan, Education** worksheet:

| US                                       | US Student Loan Interest, Coverdell ESA and QTP, Tuition and Fees                                                                                                    |                                                                                                    |                                                                          |                                                       |  |  |  |  |
|------------------------------------------|----------------------------------------------------------------------------------------------------|----------------------------------------------------------------------------------------------------|--------------------------------------------------------------------------|-------------------------------------------------------|--|--|--|--|
| Name:                                    | Sample Client                                                                                                    |                                                                                                    | SSN: 2                                                                   | 75-54-9635                                            |  |  |  |  |
| Stude                                    | nt Loan Interest (Postsecondary Education)                                                                                                    | Taxpayer                                                                                               | Spouse                                                                   | Total                                                 |  |  |  |  |
| 1 Amo<br>and<br>Tota                     | ount paid in 2013. See instructions for limitations<br>definition of qualified student loan interest.<br>al column is limited to \$2,500                                                                                                    |                                                                                                    | )(                                                                       | 00                                                    |  |  |  |  |
| Moo<br>inco<br>Mar<br>ded<br>-0- v       | dified AGI for this computation including excluded is<br>ome from Puerto Rico, and excluded adoption ben<br>ried filing separately and a dependent of another<br>fuction phases out when modified AGI exceeds \$6<br>when AGI exceeds \$75,000 (\$155,000 married filing)                           | income from Forms<br>lefits from Form 88<br>cannot take this de<br>60,000 (\$125,000 n<br>ng jointly). | s 2555 (EZ) and<br>39, line 30<br>duction. The int<br>narried filing joi | l 4563, excluded<br><u>0</u><br>erest<br>ntly) and is |  |  |  |  |
| 2 Stu                                    | dent loan interest deduction                                                                                                    | (                                                                                                    | 0                                                                        | 00                                                    |  |  |  |  |
| Educa                                    | tor Expenses - Elementary and Secondary                                                                                                    | Taxpayer                                                                                               | Spouse                                                                   | Total                                                 |  |  |  |  |
| Amo<br>boo<br>soft<br>mat<br>up t<br>Sch | ount of unreimbursed classroom expenses, such<br>ks, supplies, computer equipment and related<br>ware, other equipment, and supplementary<br>terials used by the eligible educator in the classro<br>o \$250. Amounts over \$250 should be listed on<br>edule A, Job Expenses, subject to 2% of AGI | as<br>om,<br>(                                                                                         | 0(                                                                       | 00                                                    |  |  |  |  |
| Educa                                    | tion Savings Accounts (ESAs) and QTPs                                                                                                    |                                                                                                    | Taxpayer                                                                 | Spouse                                                |  |  |  |  |
| 1 Exc<br>2 Tax                           | ess contributions<br>able distributions                                                                                                    | F9 to worksheet<br>F9 to worksheet                                                                     | (                                                                        | 0 0                                                   |  |  |  |  |

The Educator Expense adjustment applies to elementary and secondary teachers, counselors, principals, and teacher's aides who worked at least 900-hours during the school year. Each qualified educator can deduct up to \$250 of qualified, unreimbursed expenses.

Enter the total amount in the Educator Expenses – Elementary and Secondary section.

## **Certain Business Expenses**

Form 2106 and Form 2106-EZ are in scope only for Military and International courses.

Link from Form 1040, line 24 to Form 2106-EZ – Employee Business Expenses, or Form 2106, to report certain business expenses for traveling more than 100 miles from home for reserve duty. If the taxpayer drove their car, complete the vehicle information on Part II and type the allowable mileage. For 2013, the standard mileage rate for business was 56.5 cents per mile.

| US 2106-EZ                                                                             | Unreimbursed Employee Bus                                                                                                    | iness Expenses                                                                                                | 2013                                                                    |
|----------------------------------------------------------------------------------------|----------------------------------------------------------------------------------------------------|----------------------------------------------------------------------------------------------------|-------------------------------------------------------------------------|
|                                                                                        | Employee business expenses were incurred                                                                                                    | bythe: 🔿 Taxpayer 🔿                                                                                           | Spouse                                                                  |
| Name: Sam                                                                              | ple Client                                                                                                    | S                                                                                                    | SN: 275-54-9635                                                         |
| Occupation                                                                             | in which expenses were incurred                                                                                                    |                                                                                                    |                                                                         |
| You Can Us<br>· You are a<br>· You do N<br>· You are a<br>Caution.<br>Part I: Fi<br>If | <ul> <li>e This Form Only if All of the Following Apply<br/>an employee deducting ordinary and necessar<br/>OT get reimbursed by your employer for any e<br/>using the standard mileage rate for vehicle exp<br/>You can use the standard mileage rate ON<br/>(a) you owned the vehicle and used the si-<br/>placed the vehicle in service or<br/>(b) you leased the vehicle and used the si-<br/>lease period after 1997.</li> <li>gure Your Expenses<br/>you are a minister who can only claim a portio<br/>orksheet for allowable deductions.</li> </ul> | y expenses attributable to<br>xpenses.<br>JLY if<br>andard mileage rate for th<br>tandard mileage rate for th | o your job.<br>ne first year you<br>ne portion of the<br>line 6 for the |
| 1 Vehicle<br>2 Parking<br>involve<br>3 Travel e<br>car rent                            | expense using the standard mileage rate<br>fees, tolls, and transportation, including train,<br>overnight travel or commuting to and from wor<br>expenses while away from home overnight, inc<br>al, etc. Do NOT include meals and entertainm                                                                                                    | bus, etc., that did NOT<br>k<br>luding lodging, airplane,<br>ent                                              | 0<br>0<br>0                                                             |

In Line 2, type the amount the taxpayer paid for transportation other than mileage, such as train tickets or parking fees. In Line 3, type overnight travel expenses like airplane tickets or lodging. Do NOT type meals on this line.

Meals are typed on Line 5. Taxpayers can only deduct 50 percent of their meals expenses while traveling for work – type the full amount in the inner box on Line 5, and Taxwise Online calculates the 50 percent. Guard and Reserve members are not subject to Department of Transportation rules that allow them to take 80 percent.

Taxwise Online calculates the total travel expenses on Line 6. Go to the box at the bottom of the Form 2106-EZ and select the RC check box (for reserve component) and type the

amount of the travel expenses that are related to traveling more than 100 miles as a reservist. This carries to Line 24 of the Form 1040 as an adjustment.

## Health Savings Account

The Health Savings Account deduction is in-scope this year only for those volunteers who have certified on this extra topic through Link & Learn. If you are certified for this topic, and your taxpayer contributed to or took a distribution from their HSA, link from line 25 and complete Form 8889.

# **Moving Expenses**

Some taxpayers are entitled to an adjustment to income for moving expenses. Military moves are within scope only for volunteers who have certified for the Military and International courses. Determine their qualifying moves, allowances and reimbursements, moving expenses, and record the amounts in their return.

If this is a DITY move (military do-it-yourself), reimbursements are shown on Form W-2 Box 12 with code P.

Link from Form 1040, line 26 to Form 3903- Moving Expenses to report military moving expenses:

| US 3903                                                                                                    | Moving Expenses                                                                                                    | 2013                                           |  |  |
|----------------------------------------------------------------------------------------------------|----------------------------------------------------------------------------------------------------|------------------------------------------------|--|--|
| Name: Sample Client                                                                                                    |                                                                                                    | SSN: 275-54-9635                               |  |  |
| If you are using more than                                                                                                    | one Form 3903 in this return, enter a label                                                                                                    | for this form                                  |  |  |
|                                                                                                    | Distance Test Worksheet                                                                                                    |                                                |  |  |
| <ol> <li>Number of miles from your old home to your new workplace</li> <li>Number of miles from your old home to your old workplace</li> <li>Subtract line 2 from line 1. If -0- or less, enter -0-<br/>Is line 3 at least 50 miles?</li> <li>Yes. You meet the test.</li> <li>✓ No. You do not meet the test. You CANNOT deduct moving expenses unless you are a<br/>member of the Armed Forces.</li> <li>Armed Forces</li> <li>If this move is due to an Armed Forces permanent change of station and the 39 week or</li> </ol> |                                                                                                    |                                                |  |  |
| <ol> <li>Transportation and storage</li> <li>Travel and lodging expens<br/>Do not include the cost of r<br/>travel or, if you drove,<br/>Other travel and lodging ex</li> </ol>                                                                                                    | e of household goods and personal effects<br>es in moving from your old to your new hom<br>meals. You can deduct the actual cost of<br>0 miles at 24 cents per mile<br>spenses | s <u>0</u><br>ne.<br><u>0</u><br><u>0</u><br>0 |  |  |
| 3 Add lines 1 and 2                                                                                                    |                                                                                                    | 0                                              |  |  |

Select the **Armed Forces** check box located at the top of the form to indicate that the taxpayer moved due to an Armed Forces permanent change of station.

Line 2 contains two separate entries:

• Type the amount of miles traveled and compute the standard mileage amount. For 2013, the standard mileage rate for moving is 24 cents per mile.

• Type other travel costs. Note that meals are not an allowable expense.

To add other expenses or reimbursements, link from lines 1, 2, or 4 to a scratch pad.

#### **Deductible Part of Self-Employment Tax**

Link from Form 1040, line 27 to **Sch SE- Self-employment Tax for the Taxpayer or Spouse t**o see the calculations. Taxwise Online automatically figures the deductible part of the self-employment tax and displays it on line 27:

| US   | 2013                                                                                                    | 3                                                                                                 |                                     |           |   |  |  |  |  |
|------|----------------------------------------------------------------------------------------------------|---------------------------------------------------------------------------------------------------|-------------------------------------|-----------|---|--|--|--|--|
| Self | Self-employed person:         Sample Client         SSN:         27                                                                                                    |                                                                                                   |                                     |           |   |  |  |  |  |
| Pa   | Part I: Self-Employment Tax                                                                                                    |                                                                                                   |                                     |           |   |  |  |  |  |
| No   | <ul> <li>Note: If your only income subject to self-employment tax is church employee income, skip lines 1 through 4c, and go to line 5a. Income from services performed as a minister or member of a religious order is NOT church employee income.</li> <li>A If you are a minister, member of a religious order, or Christian Science practitioner. AND you filed</li> </ul> |                                                                                                   |                                     |           |   |  |  |  |  |
|      | Form 4361, but you h<br>Note: Skip lines 1a                                                                                                    | ad \$400 or more of other net earnings from se<br>, 1b, and 2 if you use the optional method belo | lf-employment, c<br>w.              | heck here |   |  |  |  |  |
| 1a   | Net farm profit (loss)<br>Form 1065, line 14, c                                                                                                    | from Schedule F and farm partnerships, Scheo<br>ode A                                             | dule K-1,                           |           | 0 |  |  |  |  |
| b    | If you received social<br>Conservation Reserv                                                                                                    | security retirement or disability benefits, enter<br>e Program payments included on Schedule F,   | the amount of<br>line 4b, or listed |           |   |  |  |  |  |
| 2    | on Schedule K-1, For<br>Net profit (loss) from                                                                                                    | m 1065, box 20, code Z<br>Schedule C, Schedule C-EZ, Schedules K-1, F                             | orm 1065,                           |           | 0 |  |  |  |  |
|      | line 14a, code Á (othe<br>If you are a minister, I                                                                                                    | er than farming)<br>F9 here or on line 2 to link to the minister's                                |                                     |           | 0 |  |  |  |  |

The deduction flows from line 13 of Schedule SE.

The Schedule SE and the Deduction for the deductible part of self-employment tax calculates at the completion of Schedule CEZ

#### Penalty on Early Withdrawal of Savings

To report any penalty on early withdrawal of savings link from Form 1040, line 30 to **Schedule B- Interest and Ordinary Dividends, then from Line B-Other Interest**, link to an **Interest Statement**:

| US Schedule B                                                                                                    |                       | Int | terest        | Received           | 1         |                  |                  |                  | 2013                |
|----------------------------------------------------------------------------------------------------|-----------------------|-----|---------------|--------------------|-----------|------------------|------------------|------------------|---------------------|
| Amounts shown in Box 8 should not be entered in the "Box 1 or 3 amount" column. Instead, enter an "E" in the "NAEOB column" and the amount from Box 8 in the "NAEOB amount" column. |                       |     |               |                    |           |                  |                  |                  |                     |
| Payer                                                                                                    | Box 1 or 3<br>amount  | TSJ | Stat<br>+ / - | e adjust<br>Amount | NAE<br>OB | NAEOB<br>amount  | AMT<br>PAB       | Early<br>penalty | Federal<br>withheld |
|                                                                                                    | 0<br>0<br>0<br>0<br>0 |     |               | 0<br>0<br>0<br>0   |           | 0<br>0<br>0<br>0 | 0<br>0<br>0<br>0 | 0<br>0<br>0<br>0 | 0<br>0<br>0<br>0    |

When typing interest information from Form 1099-INT, verify the entry on Form 1040, line 8.

You can also link from Form 1040, line 8a to Schedule B, then to an **Interest Statement**. Type the amount from Form 1099-INT, box 2 in the **Early Penalty** column. Taxwise Online displays the calculated penalty amount on line 30.

#### Alimony Paid

Type alimony paid on Form 1040, line 31. If the taxpayer paid alimony to more than one person, from line 31, link to the **Alimony Paid- Form 1040 Line 31** worksheet:

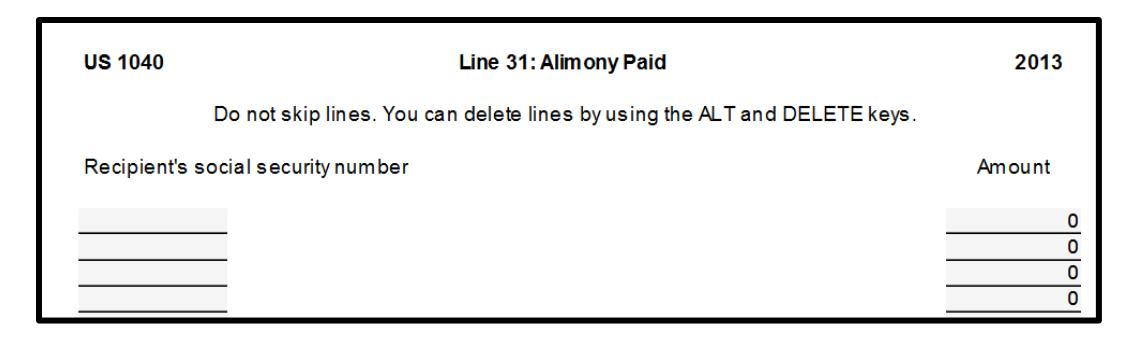

Refer to the table on page E-1 of your IRS Publication 4012, *VITA/TCE Volunteer Resource Guide*, to determine if a payment is considered alimony.

## **IRA Deduction**

Link from Form 1040, line 32 to an **IRA Wkt- Traditional, Roth IRAs, ESAs** worksheet to type any IRA contributions:

| US                            | Deductible and Nondeo                                                                            | ductible IR           | AWorksheet                |          | 2013        |  |  |  |
|-------------------------------|--------------------------------------------------------------------------------------------------|-----------------------|---------------------------|----------|-------------|--|--|--|
| Name: Sa                      | mple Client                                                                                      |                       |                           | SSN:     | 275-54-9635 |  |  |  |
|                               | Traditional IRA Contributions                                                                    |                       |                           |          |             |  |  |  |
| Were you<br>If married        | covered by a retirement plan?<br>I filing jointly, was your spouse covered by                    |                       | ☐ Yes ☑ No<br>☐ Yes ☐ No  |          |             |  |  |  |
|                               |                                                                                                  |                       |                           | Taxpayer | Spouse      |  |  |  |
| 1 Maxim<br>Filing             | um modified AGI for deductible contributic                                                       | ons                   |                           |          |             |  |  |  |
| status                        | Covered by a retirement plan?                                                                    | Yes                   | No                        |          |             |  |  |  |
| 1 or 4                        | Spouse covered by a plan                                                                         | \$69,000<br>\$115,000 | No limit                  |          |             |  |  |  |
| 2                             | Spouse not covered by a plan                                                                     | φ110,000              | \$188,000                 |          |             |  |  |  |
| 2                             | Neither spouse covered by a plan                                                                 |                       | No limit                  |          |             |  |  |  |
| 3                             | Lived with spouse at anytime in 2013                                                             | \$10,000              | No limit                  |          |             |  |  |  |
| 3                             | Did not live with spouse in 2013                                                                 | \$69,000              | No limit                  |          |             |  |  |  |
| 5                             |                                                                                                  | \$115,000             | No limit                  |          | 0 0         |  |  |  |
| 2 Modifie<br>Social<br>Taxabl | ed AGI computation<br>security computation without IRA<br>e social security for this computation |                       | 0                         |          |             |  |  |  |
| Modifie                       | e social security of this computation                                                            | hv .                  | 0                         |          |             |  |  |  |
| 3 Adjust                      | ments to income without IRA contribution                                                         |                       | 0                         |          |             |  |  |  |
| 4 Modifi                      | ed AGI. Subtract line 3 from line 2                                                              |                       |                           |          | 0 0         |  |  |  |
| 5 Line 1                      | minus line 4. If -0- or less, enter -0- on lin                                                   | e 6                   |                           |          | 0 0         |  |  |  |
| 6 Line 5                      | times the applicable percentage from the                                                         | instruction           | ns, rounded<br>an \$5,500 |          |             |  |  |  |
| (\$6,50                       | 0 if age 50 or older)                                                                            | e. more un            |                           | 550      | 0 00        |  |  |  |

Be sure to type any contributions to traditional IRAs on Line 10 as well as contributions to any Roth IRAs on Line 20. Although Roth contributions are not deductible, they may have an impact on traditional IRA contributions/deductions and on the Retirement Savers Credit.

For tax year 2013, the amount an individual can contribute to any type of IRA is limited to \$5,500 (\$6,500 if the person is 50 or older) or the amount of compensation, whichever is smaller.

IRS Publication 4012, *VITA/TCE Volunteer Resource Guide*, Section E has tables that show the AGI limits for deducting a traditional IRA contribution.

#### **Student Loan Interest Deduction**

Link from Form 1040, line 33 to a **1040 Wkt2 – Student Loan Education Worksheet** to enter any student loan interest deduction:

| US                                       | Student Loan Interest, Coverdell ESA                                                                                                    | 201                                       | 3                                                            |                                                  |                                       |          |
|------------------------------------------|----------------------------------------------------------------------------------------------------|-------------------------------------------|--------------------------------------------------------------|--------------------------------------------------|---------------------------------------|----------|
| Name:                                    | Sample Client                                                                                                    |                                           |                                                              | SSN:                                             | 275-54-9635                           |          |
| Stude                                    | nt Loan Interest (Postsecondary Education)                                                                                                    |                                           | Taxpayer                                                     | Spouse                                           | Total                                 |          |
| 1 Amo<br>and<br>Tota<br>Moo              | ount paid in 2013. See instructions for limitations<br>I definition of qualified student loan interest.<br>al column is limited to \$2,500<br>dified AGI for this computation including excluded                                                                                                    | incom                                     | 0<br>e from Forms 2                                          | 2555 (EZ) an                                     | 0<br>d 4563. exclud                   | 0<br>led |
| inco<br>Mar<br>ded<br>-0- v              | me from Puerto Rico, and excluded adoption be<br>ried filing separately and a dependent of another<br>luction phases out when modified AGI exceeds \$<br>when AGI exceeds \$75,000 (\$155,000 married fil                                                                                              | nefits fi<br>canno<br>60,000<br>ling joir | rom Form 8839<br>t take this dedu<br>(\$125,000 ma<br>ntly). | 9, line 30<br>uction. The in<br>arried filing jo | onterest<br>nterest<br>vintly) and is | e u      |
| 2 Stu                                    | dent loan interest deduction                                                                                                    |                                           | 0                                                            |                                                  | 0                                     | 0        |
| Educa                                    | tor Expenses - Elementary and Secondary                                                                                                    |                                           | Taxpayer                                                     | Spouse                                           | Total                                 |          |
| Amo<br>boo<br>soft<br>mat<br>up t<br>Sch | ount of unreimbursed classroom expenses, such<br>iks, supplies, computer equipment and related<br>ware, other equipment, and supplementary<br>terials used by the eligible educator in the classro<br>to \$250. Amounts over \$250 should be listed on<br>redule A, Job Expenses, subject to 2% of AGI | h as<br>oom,                              | 0                                                            |                                                  | 0                                     | 0        |
| Educa                                    | tion Savings Accounts (ESAs) and QTPs                                                                                                    | -                                         |                                                              | Taxpayer                                         | Spouse                                |          |
| 1 Exc<br>2 Tax                           | ess contributions<br>able distributions                                                                                                    | F9 to<br>F9 to                            | worksheet<br>worksheet                                       |                                                  | 0                                     | 0        |

Taxwise Online calculates the deductible amounts, applying the appropriate limits and displays the total adjustment on line 33.

IRS Publication 4012, *VITA/TCE Volunteer Resource Guide*, Section E shows the phase-out limits and provides information to help you determine if your taxpayer is eligible for the deduction.

#### **Tuition and Fees Deduction**

Link from Form 1040, line 34 to a **Student Loan Interest, Coverdell ESA and QTP, Tuition and Fees** worksheet to enter any tuition and fees deductions:

| uition and Fees as an AGI Deduction                                                                                                    |                                                                                                    |                                                                                              |
|----------------------------------------------------------------------------------------------------|----------------------------------------------------------------------------------------------------|----------------------------------------------------------------------------------------------|
| In most cases, tuition and fees will c<br>Education Credits. The same rules f<br>Both the credit and the AGI deduction<br>No deduction is allowed if filing Form<br>You CANNOT take the education cre                                                                                                    | create a better income tax result by using Form 8<br>for qualified tuition and fees apply to the credit ar<br>n should be checked for Federal and state tax pu<br>n 1040NR or married filing separately.<br>Idit and the AGI deduction for the SAME student.                                                                                                    | 863,<br>nd the deduction.<br>Irposes.                                                        |
| Some things to consider                                                                                                    |                                                                                                    |                                                                                              |
| <ul> <li>Form 8863, Education Credits</li> <li>40% of the American Opportunity<br/>\$80,000 single (\$160,000, married<br/>single (\$180,000, married filing jo</li> <li>The nonrefundable education credit<br/>(\$107,000, married filing jointly), a<br/>(\$127,000, married filing jointly),</li> <li>The American Opportunity Credit,</li> <li>The Lifetime Learning Credit, if not<br/>Tuition and Fees as an AGI Deduction</li> <li>The deduction is limited to \$4,000<br/>filing jointly).</li> <li>The deduction is limited to \$2,000<br/>jointly).</li> <li>The deduction is -0- when AGI exc<br/>Amounts listed below will transfer to</li> </ul> | Credit is refundable and is reduced once the AG<br>ad filing jointly), and is -0- once the AGI reaches S<br>bintly).<br>dits are reduced once the AGI reaches \$53,000,<br>and is -0- when the AGI reaches \$63,000, single<br>if not reduced, can be as much as \$2,500 credit<br>bt reduced, is limited to \$2,000.<br>on<br>0, if AGI does not exceed \$65,000, single (\$130,000<br>marriceeds \$65,000, single (\$130,000 married<br>filing j<br>9 Form 8917 automatically. | SI reaches<br>\$90,000<br>single<br>t per student.<br>000 married<br>ried filing<br>ointly). |
| Student's                                                                                                    | Social security                                                                                                    | Qualified                                                                                    |
| name                                                                                                    | number                                                                                                    | expenses                                                                                     |
| Sample Client                                                                                                    | 275-54-9635                                                                                                    | 0<br>0<br>0<br>0<br>0                                                                        |

Complete the **Tuition and Fees as an AGI Deduction**. The amounts listed here automatically transfer to Form 8917.

#### **Other Deductions**

Jury duty pay given to your employer is the only other deduction within scope. This is reported on Form 1040 line 35.

| 35 | Domestic production activities deduction. Form 8903     | 0   |          |
|----|---------------------------------------------------------|-----|----------|
|    | Other: Reforestation                                    | 0   |          |
|    | Sub-pay (Trade Act)                                     | 0   |          |
|    | Jury duty pay you gave to your employer                 | 0 × |          |
|    | 501(c)18 pension plan                                   | 0   | <b>D</b> |
|    | PPR                                                     | 0   |          |
|    | Form 2555, line 50                                      | 0   |          |
|    | Archer MSA deduction. Form 8853                         | 0   |          |
|    | Deduction for whistleblower fees                        | 0   |          |
|    | Attorney fees and court costs for discrimination claims | 0   |          |
|    |                                                         | 0   |          |
| 36 | Total adjustments                                       |     | 0        |

### Lesson Review

- 1. Adjustments are reported on form \_\_\_\_\_ page \_\_\_\_ line \_\_\_\_ to \_\_\_\_.
- 2. Business expenses can be reported on what possible forms?
- 3. Alimony pad is reported on what line?

# Summary

You should now be able to:

• Report adjustments to the taxpayer's income within the Taxwise Online Program

Adjustment

Employee Business Expense

Link & Learn

Self-Employment Tax

Alimony

IRA

Deduction